# SISI AMS2 USER MANUAL \* RELEASE 10.0

## AINQ \* A8000 INVOICE INQUIRY

This program allows you to look at any invoices on any order in the system. The screen will display header information and shipped lines from the invoice. This easy access prevents a time consuming search through you files.

AMS2, AMSAUX Data bases; INV-Mast, INV-Det Data sets.

Files: F310E, Print, M8000

- Tables:O 59 Company Logo
  - 03 Terms
  - 70 Long Description
  - 22 Factor address

#### OPTIONS

- 5 820 PRINT BUYER NO ON INV.
- 50 842 PRT PRC & QTY BY DZ
- 153 820 SHIP-2/BILL-2 REVERSED
- 242 PRICE PER DOZE
- 468 8400 ALLOW TAX CODE FIELD
- 534 084 & 840 CONSOLIDATED INV
- 679 DATES IN DDMMYY FORMAT
- 712 PRT PESOS, YEDID MEXICO.
- 755 842 CONSOLIDATE STYLE
- 810 PRINT UNITS & DOL IN DOZEN
- 1058 INSUR. COST, TAX & SPECIAL HAND WILL BE ADDED TO EXTRAS FIELD
- 1061 ONE POSITION TAX CODE
- 1121 842 PRINTS COLOR OPT 755
- 1129 AMSAUX FOR SHIPPED AND CANCELLED
- 1169 INV PRINT RETURN ADDRESS
- 1356 INVS PRNT PAY INFO
- 1362 INV PRNT 1 LINE PER SIZE
- 1986 LOOKUP CARTON LEVEL INFORMATION. (PSI3000 AND INFOWIN NEEDS TO BE INSTALLED.)

The screen will prompt you for the invoice number. Type in the invoice number and press return.

If the invoice is found, the screen will display header information and shipped lines from the invoice. If there are more than 22 lines on the invoice, you will be asked to press 'return' to see more lines, after all lines have been displayed, the invoice totals will be displayed. If you need to see units by size, the message 'press return to continue or press 'Y' for units by size', press Y. The lines data by size will be displayed.

If you are not using our accounts receivable system, or you are, (however the invoice is not in the A/R system), you will be asked to enter the customer number of the invoice, press return.

If you do not have the invoice number, however you have the shipped picking ticket number, you may inquire with that information.

# S I S I \* AMS2 USER MANUAL \* RELEASE 10.0

When the screen prompts you for invoice number, press return. The screen will then prompt you for customer number, you may enter the customer number and press return or press return. The screen will then prompt you to enter the picking ticket number. Input the number and press return. The screen will pause while doing the search.

## AINQ \* A800 INVOICE INQUIRY

The screen will display the information on the invoice. If you need to see details by size, the screen will prompt you to answer 'Y' for units by size. The screen will display the size breakdowns of the invoice.

If the invoice is not found, you will be prompted to try again.

If you are using the consolidated invoice feature, you may inquire on the consolidated invoice as well as detail for the ship-to (native mode system only).

To inquire on a consolidate invoice, type in the invoice number and press return, screen will display 'consolidated invoice'.

The screen will prompt you to enter the ship-to number \*native mode users only\* - if you wish to see all individual shipto or press return to see the consolidated invoice.

To end the job, type <sup>1</sup>// (double slash) at the prompt instead of invoice number. Program will return to AINQ Menu.

When you wish to exit the program, at the 'enter invoice number' prompt, you may type in 'NX1' for cut and sold, 'NX2' for work in process, 'NX3' for customer status, 'NX4' for fabric inquiry, 'NX5' for N/A search, 'NX7' for credit memo inquiry, or 'NXE to end the program.